## PROCEDURE DE GLPI

Auteur : Tom Beaumont, Ilies Salhi Reference : Assurmer Date : 02/03/2024

|           | Titre          | Reference | Page   | GIPI  |
|-----------|----------------|-----------|--------|-------|
| $\approx$ | Procédure GLPI | Assurmer  | 2 / 19 | SEL L |

## **DIFFUSION et VISAS**

| Diffusion        |               |           |           |           |  |
|------------------|---------------|-----------|-----------|-----------|--|
| Société / Entité | Destinataires | Fonction  | Diffusion | Pour info |  |
| Assumer          | Service IT    | Procédure | Réseau    | Annexe 1  |  |

### **SUIVI DES VERSIONS**

| Version | Date       | Auteur                      | Raison         | Nombre de<br>page |
|---------|------------|-----------------------------|----------------|-------------------|
| V1.0    | 02/03/2024 | Tom Beaumont<br>Ilies Salhi | Procédure GLPI | 19                |

### **COORDONNEES**

| Contacts     |                          |                |  |  |
|--------------|--------------------------|----------------|--|--|
| Nom          | E-mail                   | Téléphone      |  |  |
| Tom Beaumont | tom.beaumont@assurmer.fr | 01.95.24.00.01 |  |  |
| Ilies Salhi  | Ilies.salhi@assurmer.fr  | 01.95.24.00.01 |  |  |

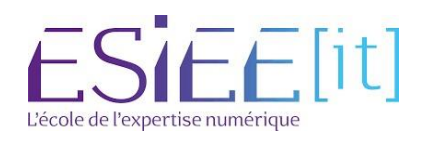

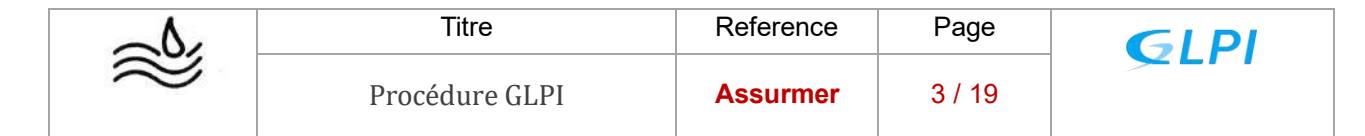

# <u>SOMMAIRE</u>

| 1. Installation et configuration de la machine Debian | page 4  |
|-------------------------------------------------------|---------|
| 2. Installer un serveur Lamp sous Debian              | page 7  |
| 3. Liaison LDAP GLPI et active directory              | page 16 |

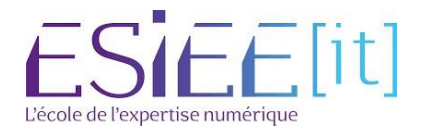

|                                                                                                    | $\sim$                                                                                                    | Titre                                                                                                    |                              | Reference                                                                                                    | Page                                                                                                    | GIPI                                                                                                    |
|----------------------------------------------------------------------------------------------------|----------------------------------------------------------------------------------------------------|----------------------------------------------------------------------------------------------------|------------------------------|----------------------------------------------------------------------------------------------------|----------------------------------------------------------------------------------------------------|----------------------------------------------------------------------------------------------------|
|                                                                                                    | $\approx$                                                                                                    | Procédure GLF                                                                                                    | PI                           | Assurmer                                                                                                    | 4 / 19                                                                                                    |                                                                                                    |
|                                                                                                    | Debian GNU/Linux i<br>Graphical install<br>Install<br>Advanced options<br>Accessible dark com<br>Help<br>Install with speech                              | nstaller menu (BIOS mode)<br>trast installer menu<br>u sumthesis                                                  |                              | 1.Choisissez d'i<br>interface, pour c<br>ainsi que la puis<br>tourner la mach                                                                                     | nstaller la ver<br>optimiser l'esp<br>ssance néces<br>ine                                                                                                    | rsion sans<br>bace de stockage<br>saire pour faire                                                                                                    |
| ে deb                                                                                                    | ian 11                                                                                                    |                                                                                                    |                              | Choose the language to<br>also be the default la<br>Language:<br>A<br>A<br>B<br>B<br>B<br>B<br>B<br>B<br>C<br>C<br>C<br>C<br>C<br>C<br>C<br>C<br>C<br>C<br>C<br>C | [!!] Select<br>be used for the install<br>upage for the install<br>lbanian<br>rabic<br>sturian<br>asque<br>elarusian<br>osnian<br>ulgarian<br>atalan<br>hinese (Simplified)<br>binese (Simplified) | <ul> <li>t a language</li> <li>allation process. The selected language will<br/>led system.</li> <li>No localization</li> <li>Shqip</li> <li>- служ</li> <li>- Asturianu</li> <li>- Беларуская</li> <li>- Беларуская</li> <li>- Сатаlà</li> <li>- чту (面体)</li> </ul> |
| 2.<br>er<br>Pays (terr                                                                                                    | Choisissez le<br>ntrer<br>itoire ou rég:                                                                                                    | langage souhaité pui<br>ion) :<br>Belgi<br><u>Canad</u>                                                           | is faites<br>que<br>a        | CC<br>CC<br>DD<br>E<br>E<br>E<br>E<br>E<br>E<br>E<br>G<br>G<br>G<br>G<br>G<br>G<br>G<br>G<br>G<br>G<br>G                                                          | hinese (Traditional)<br>roatian<br>zech<br>utch<br>nglish<br>speranto<br>stonian<br>innish<br><mark>rench<br/>alician</mark><br>eorgian<br>erman                                                   | - HVX(%km)<br>- HVvatski<br>- Ceština<br>- Dansk<br>- Nederlands<br>- Esperanto<br>- Esperanto<br>- Esperanto<br>- Esti<br>- Suoni<br>- Français<br>- Galego<br>- JsMayen<br>- Deutsch +                                                                              |
| <reven< th=""><th>ir en arrière)<br/>──── [!!] Confi</th><th><mark>Franc</mark><br/>Luxem<br/>Suiss<br/>Autre<br/>,<br/>gurer le clavier ⊨─────</th><th>e<br/>bourg<br/>e</th><th>3.Selectionnez</th><th>votre région</th><th></th></reven<> | ir en arrière)<br>──── [!!] Confi                                                                                                    | <mark>Franc</mark><br>Luxem<br>Suiss<br>Autre<br>,<br>gurer le clavier ⊨─────                                     | e<br>bourg<br>e              | 3.Selectionnez                                                                                                    | votre région                                                                                                    |                                                                                                    |
|                                                                                                    | Disposition de cl<br>Banglade<br>Bélaruss<br>Bengali<br>Belge<br>Bosniaqu<br>Brésilie<br>Britanni<br>Bulgare<br>Bulgare<br>Birman<br>Canadien<br>Canadien | avier à utiliser :<br>sh +<br>e<br>(Latin)<br>e<br>n<br>que<br>(BDS)<br>(phonétique) •<br>français<br>multilingue | 4.Prene                      | ez la disposition<br>Veuillez indiquer le nom<br>Le nom de machine est un<br>connaissez pas ce nom, de<br>propre réseau, vous pouve<br>Nom de machine :           | de clavier qui<br>[!] Configurer<br>de ce système.<br>mot unique qui ident;<br>mandez-le à votre adr<br>z mettre ce que vous                                                                       | i <b>CONVIENT</b><br>p le réseau<br>ifie le système sur le réseau. Si vous ne<br>ministrateur réseau. Si vous installez votre<br>voulez.                                                                                                    |
|                                                                                                    | Catalan<br>Chinois<br>Croate<br>Tchèque<br>Danois<br>Néerland<br>Dvorak<br>Dzongkha<br>Espérant<br>Estonien<br>Éthiopie<br>Finnois<br>Français            | ais<br>o<br>n<br>rrière>                                                                                          | 5.Donn<br>différen<br>6.Pour | debianGLP1                                                                                                    | tre machine p<br>ez continuer<br>s pouvez pass                                                                                                    | <continuer></continuer>                                                                                                    |

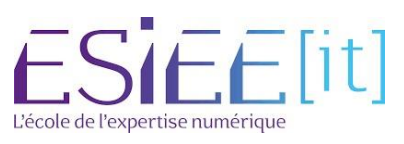

| $\sim$                                                    | Titre                                                                           | Reference                                                                                                    | Page                     | GIPI                                                              |
|-----------------------------------------------------------|---------------------------------------------------------------------------------|----------------------------------------------------------------------------------------------------|--------------------------|-------------------------------------------------------------------|
| $\approx$                                                 | Procédure GLPI                                                                  | Assurmer                                                                                                    | 5 / 19                   | 52611                                                             |
| Par sécurité, rien n'est<br>Mot de passe du superutil<br> | affiché pendant la saisie.<br>isateur (« root ») :<br><mark>sse en clair</mark> | ,<br><cont ir<="" th=""><th>7.\<br/>vot<br/>suj<br/>(ro</th><th>/ous pouvez créer<br/>tre mot de passe<br/>perAdministrateur<br/>ot)</th></cont> | 7.\<br>vot<br>suj<br>(ro | /ous pouvez créer<br>tre mot de passe<br>perAdministrateur<br>ot) |
| 8.Créez votre<br>utilisateur classiq                      | Nom complet du nouvel ut                                                        | ilisateur :                                                                                                    |                          |                                                                   |
| et mot de passe<br>pour interagir ave<br>la machine       | <revenir arrière="" en=""></revenir>                                            | <u>,</u>                                                                                                    |                          | <continuer></continuer>                                           |
| éthode de partitionnemer                                  | nt :                                                                            |                                                                                                    | 9.Choisi                 | ssez l'utilisation                                                |

| Assisté – utiliser un disque entier                          |
|--------------------------------------------------------------|
| Assisté – utiliser tout un disque avec LVM                   |
| Assisté – utiliser tout un disque avec LVM chiffré<br>Manuel |

9.Choisissez l'utilisation d'un disque entier, faites entrer, validez le disque et tout dans une seule partition faites terminer et oui

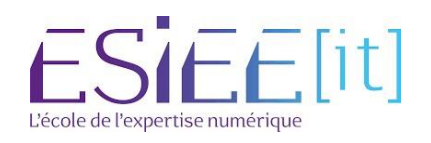

|                                                                                                    | =0;                                                                                                    | Titre                                                                                                    | Reference                                                                                                    | Page                                                                                                    | GLPI                                      |
|----------------------------------------------------------------------------------------------------|----------------------------------------------------------------------------------------------------|----------------------------------------------------------------------------------------------------|----------------------------------------------------------------------------------------------------|----------------------------------------------------------------------------------------------------|-------------------------------------------|
|                                                                                                    | $\approx$                                                                                                    | Procédure GLPI                                                                                                    | Assurmer                                                                                                    | 6 / 19                                                                                                    |                                           |
|                                                                                                    |                                                                                                    |                                                                                                    | Pays du miroir de l'                                                                                                    | archive Debian :                                                                                                    |                                           |
| Miroir de .                                                                                                    | l'archive Debian :<br>deb<br>deb<br>mur<br>ftp<br>ftp<br>deb<br>deb<br>ftp<br>deb<br>ftp<br>deb<br>ftp<br>deb<br>ftp<br>deb<br>ftp<br>deb<br>ftp<br>deb<br>ftp<br>deb | .fr.debian.org<br>ian.proxad.net<br>-mir1.naitways.net<br>ol.dc.univ-lorraine.fr<br>.u-picandie.fr<br>.u-strasbg.fr<br>.debian.org<br>ian-archive.trafficmanager.net<br>.ec-m.fr<br>ror.plusserver.com<br>ian.mirror.ate.info<br>ian.univ-tlse2.fr<br>.rezopole.net<br>ian.univ-reims.fr<br>.univ-pau.fr<br>rors.incam.fr | <revenir arri<="" en="" td=""><td>Afrique<br/>Allemag<br/>Argenti<br/>Arménie<br/>Austral<br/>Belgiq<br/>Brésil<br/>Bulgari<br/>Bélarus<br/>Cambodg<br/>Canada<br/>Chili<br/>Chine<br/>Corée,<br/>Costa F<br/>Croatie<br/>Danemar<br/>Espagne<br/>Estonie<br/>Finlanc<br/>France</td><td>e du Sud * *</td></revenir> | Afrique<br>Allemag<br>Argenti<br>Arménie<br>Austral<br>Belgiq<br>Brésil<br>Bulgari<br>Bélarus<br>Cambodg<br>Canada<br>Chili<br>Chine<br>Corée,<br>Costa F<br>Croatie<br>Danemar<br>Espagne<br>Estonie<br>Finlanc<br>France | e du Sud * *                              |
|                                                                                                    | ftp<br>deb<br>deb                                                                                                    | .iut−bm.univ-fcomte.fr<br>ian.polytech−lille.fr<br>ian.apt−mirror.de                                                                                                    | 12.Laissez le manda                                                                                                    | taire HTTP vi                                                                                                    | de et continuez                           |
| Souhaitez<br><reve< td=""><td>-vous participer<br/>nir en arrière≻</td><td>à l'étude statistique sur l'ut</td><td>ilisation des paquets ?<br/><oui> <n< td=""><td>lon&gt; 13</td><td>3. On participe pas à l'étude</td></n<></oui></td></reve<> | -vous participer<br>nir en arrière≻                                                                                                    | à l'étude statistique sur l'ut                                                                                                    | ilisation des paquets ?<br><oui> <n< td=""><td>lon&gt; 13</td><td>3. On participe pas à l'étude</td></n<></oui>                                                                                                    | lon> 13                                                                                                    | 3. On participe pas à l'étude             |
| [] en<br>[] .<br>[] .<br>[] .                                                                                                    | nvironnement de bu<br>GNOME<br>Xfce<br>GNOME Flashback                                                                                                    | reau Debian 14.Désactivez système                                                                                                    | toutes les options sauf                                                                                                    | les utilitaires                                                                                                    | usuels du                                 |
| [].<br>[].<br>[].<br>[].<br>[].<br>[].<br>[].                                                                                                    | NDE Flasma<br>Cinnamon<br>MATE<br>LXDE<br>LXQt<br>erveur web<br>erveur SSH<br>tilitaires usu <u>els</u>                                                               | 15.Installez le<br>selectionnez le<br>est complète.                                                                                                    | programme de démarra<br>/dev/sda, continuez l'i                                                                                                    | age GRUB sunstallation <sup>et</sup>                                                                                                    | ir le disque puis<br>enfin l'installation |

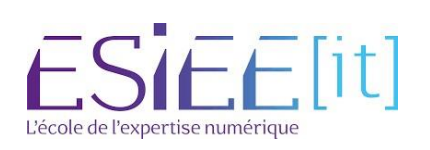

|                                                                                                    | -0                                                                                                    | Titr                                                                                                    | e                                                                                                    | Reference                                                                                                    | Page                                                                                                    | GIPI                                                                                                    |
|----------------------------------------------------------------------------------------------------|----------------------------------------------------------------------------------------------------|----------------------------------------------------------------------------------------------------|----------------------------------------------------------------------------------------------------|----------------------------------------------------------------------------------------------------|----------------------------------------------------------------------------------------------------|----------------------------------------------------------------------------------------------------|
|                                                                                                    | $\approx$                                                                                                    | Procédu                                                                                                    | re GLPI                                                                                                    | Assurmer                                                                                                    | 7 / 19                                                                                                    |                                                                                                    |
|                                                                                                    |                                                                                                    | Instal                                                                                                    | ler un serveur                                                                                                    | Lamp sous De                                                                                                    | <u>ebian</u>                                                                                                |                                                                                                    |
|                                                                                                    | 16.Tou<br>votre m<br>puis re                                                                                                    | t d'abord lance<br>nachine Debian,<br>ntrez en mode ro                                                                                                    | Debian GNU/L:<br>debianGLPI In<br>Password:<br>Z Linux debianG<br>The programs<br>the exact dis<br>individual f:<br>Debian GNU/L:<br>permitted by<br>aguilet@debia<br>Mot de passe<br>root@debianGl<br>root@debianGl<br>root@debianGl<br>root@debianGl<br>root@debianGl<br>root@debianGl<br>root@debianGl | inux 11 debianGLPI -<br>ogin: aguilet<br>GLPI 5.10.0–13–amd64<br>stribution terms for<br>iles in /usr/share/(<br>inux comes with ABS(<br>apgLicable law.<br>angLPI:~% su<br>:<br>_PI:/home/aguilet<br>_PI:/home/aguilet<br>_PI:// cd<br>_PI://# | tty1<br>4 #1 SMP Debian 5<br>Debian GNU/Linux<br>r each program ar<br>doc/*/copyright.<br>DLUTELY NO WARRAN | 5.10.106–1 (2022–03–17) x86_64<br>system are free software;<br>e described in the<br>ITY, to the extent |
| root@de<br>Atteint<br>Récepti<br>39,4 ko<br>Lecture<br>root@de<br>Lecture<br>Constru<br>Lecture<br>Calcul<br>0 mis ã<br>root@de                                               | bianGLPI:/# apt-get<br>:1 http://security<br>:2 http://ftp.fr.de<br>on de :3 http://ftp.<br>réceptionnés en Os<br>des listes de paque<br>bianGLPI:/# apt-get<br>des listes de paque<br>ction de l'arbre des<br>de la mise à jour<br>jour, O nouvellemer<br>hianGLPI:/#                                                         | update<br>debian.org/debian-se<br>ebian.org/debian bull<br>(216 ko/s)<br>ets Fait<br>upgrade<br>ets Fait<br>s dépendances Fait<br>'état Fait<br>. Fait<br>nt installés, 0 à enl                                          | curity bullseye-sec<br>seye InRelease<br>bullseye-updates ]<br>ever et 0 non mis à                                                                                                    | urity InRelease<br>(nRelease (39,4 kB)<br>à jour.                                                                                                    | 17.Effectue:<br>de mise s<br>update »<br>18.Effectue:<br>de mises à r<br>update »                           | z la commande<br>à jour « apt-get<br>z la commande<br>niveau « apt-get                                  |
| , ooread                                                                                                    | 19.Ensuite lan<br>apache2 « apt                                                                                                    | ice z l'installati<br>t-get install apach                                                                                                    | on de <mark>root@c</mark><br>le2 » <b>L</b> ectur                                                                                                    | debian:∼# <mark>apt</mark><br>re des listes                                                                                                    | -get install<br>de paquets…                                                                                 | apache2<br>. 0%                                                                                         |
|                                                                                                    | 20.Verifiez q<br>s'est install é<br>sur la machine<br>status apache?                                                                                                    | ue apache2<br>correctement<br>e « systemctl<br>2 »                                                                                                    | root@debianGLPI:/# Sy<br>• apache2.service<br>Loaded: loaded (<br>Active: active (<br>Docs Https://<br>Main PID: 1244 (ap<br>Tasks: 55 (limi<br>Memory: 9.0M<br>CPU: 20ms<br>CGroup: /system.<br>-1244 /<br>-1246 /<br>-1247 /                                                                            | stemotl status apache2<br>//ih/sustemd/system/apa<br>running) ince Sat 2022<br>http:/.cpache.org/docs/2<br>ache2)<br>t: 1093)<br>slice/apache2.service<br>usr/sbin/apache2 -k sta<br>usr/sbin/apache2 -k sta                                    | che2.servicë; énabla<br>2-04-09 16:44:40 CES™<br>2.4∕<br>art<br>art                                         | ed; vendor preset: enabled)<br>Γ; 2min 7s ago                                                           |
|                                                                                                    |                                                                                                    |                                                                                                    | avril 09 16:44:40 deb<br>avril 09 16:44:40 deb<br>avril 09 16:44:40 deb<br>lines 1–16/16 (END)                                                                                                    | ianGLPI systemd[1]: Sta<br>ianGLPI apachectl[1243]<br>ianGLPI systemd[1]: Sta                                                                                                    | arting The Apache HT<br>: AH00558: apache2:<br>arted The Apache HTTP                                        | IP Server<br>Could not reliably determine the se<br>° Server.                                           |
| root@debia<br>1: lo: <l(<br>link/<br/>inet :<br/>va.<br/>inet6<br/>va.<br/>2: ens33:<br/>00<br/>link/0<br/>altnar<br/>inet :<br/>va.<br/>inet6<br/>va.<br/>cont@debia</l(<br> | anGLPI:/# ip a<br>DOPBACK,UP,LOWER_UP><br>loopback 00:00:00:00:<br>127.0.0.1/8 scope hos<br>lid_lft forever prefe<br><broadcast,multicast<br>ether 00:0c:29:87:5a:<br/>me enp2s1<br/>192.168.23.129/24 brd<br/>lid_lft 1102sec prefe<br/>fe80::20c:29ff:fe87:<br/>lid_lft forever prefe<br/>anGLPI:/#</broadcast,multicast<br> | mtu 65536 qdisc noque<br>00:00 brd 00:00:00:00<br>st lo<br>erred_lft forever<br>7,UP,LOWER_UP> mtu 1500<br>71 brd ff:ff:ff:ff:ff<br>192.168.23.255 scope<br>erred_lft 1102sec<br>5371/64 scope link<br>erred_lft forever | ue state UNKNOWN gro<br>:00:00<br>) qdisc pfifo_fast s<br>:ff<br>global dynamic ens3                                                                                                    | up default qlen 1000<br>tate UP group defaul<br>3                                                                                                    | )<br>l'ac<br>ma<br>.t qlen 10                                                                               | 21.Récuperez<br>fresse IP de la<br>chine « ip a »                                                       |

22. Tapez-la sur une page internet sur un ordinateur qui est sur le même réseau vous devriez

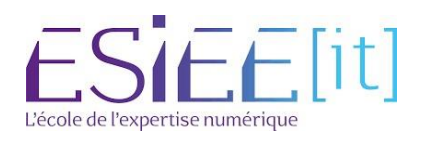

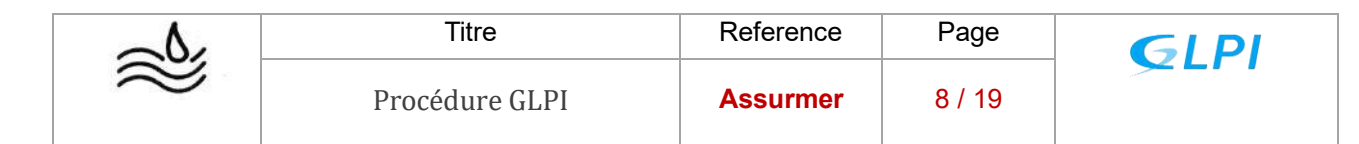

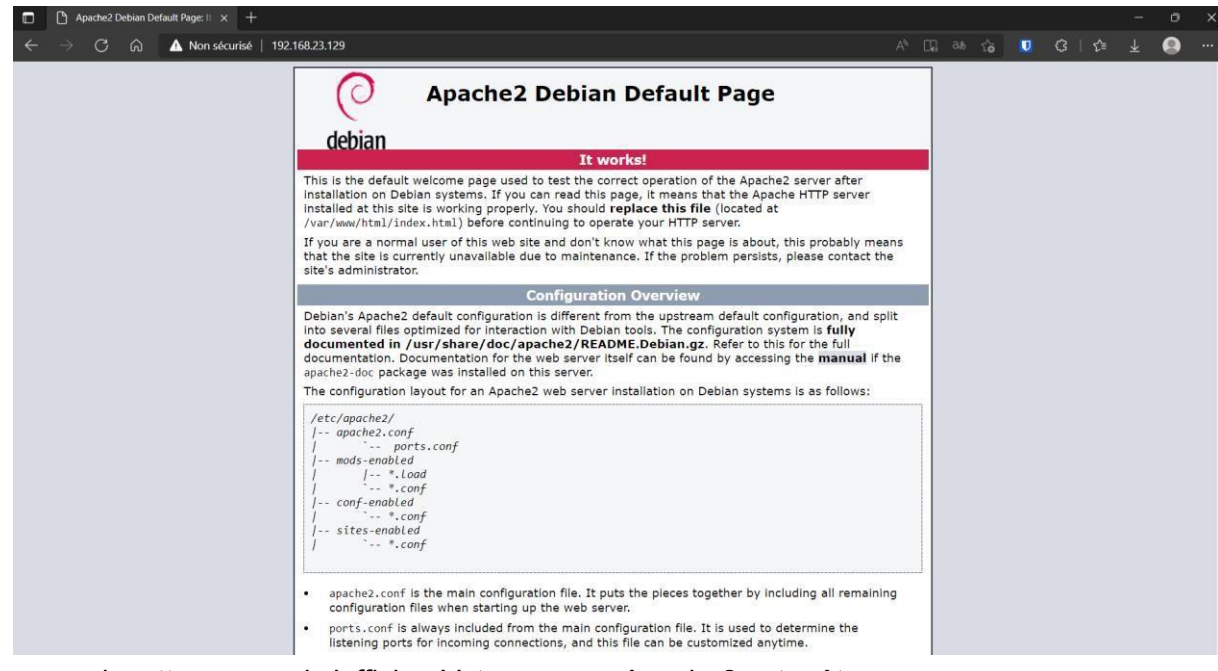

avoir cette page qui s'affiche. Votre serveur Apache2 est prêt

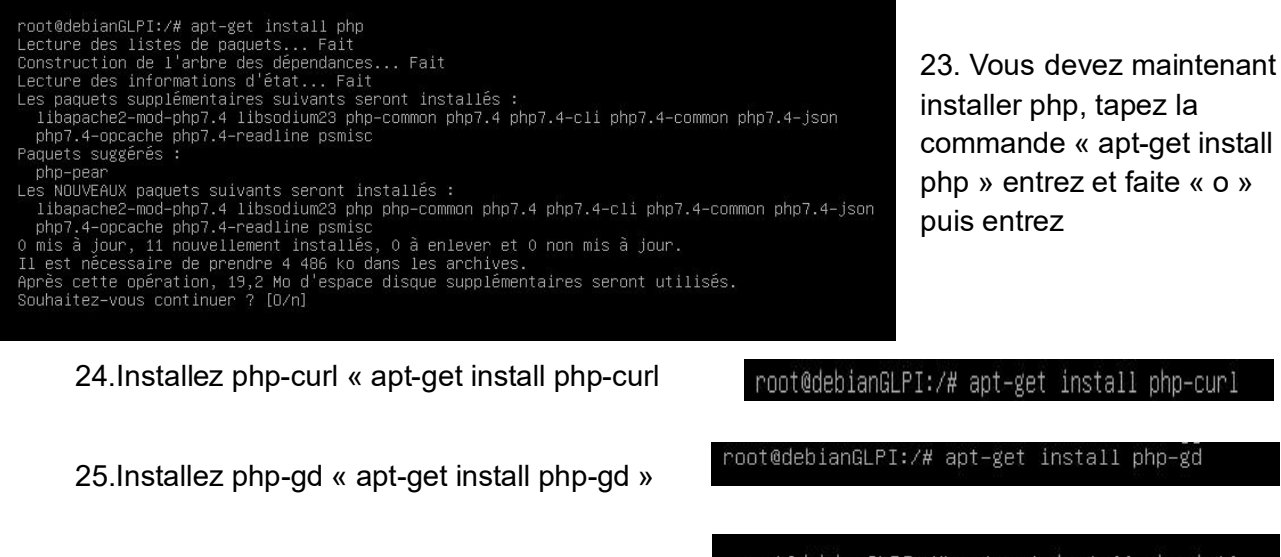

installer php, tapez la commande « apt-get install php » entrez et faite « o » puis entrez

L'école de l'expertise numérique

root@debianGLPI:/# apt-get install php-intl\_ 26.Installez php-intl « apt-get install php-intl » root@debianGLPI:/# apt-get install php-memcache 27.Installez php-memcache « apt-get install php-memcache » root@debianGLPI:/# apt-get install php-zip\_ 28.Installez php-zip « apt-get install php-zip » 29.Installez php-json « apt-get install phproot@debianGLPI:/# apt-get install php-json\_ json » 30.Installer php-mbstring « apt-get root@debianGLPI:/# apt-get install php-mbstring\_ install php-mbstring »

| $\sim$    | Titre          | Reference | Page   | GIPI         |
|-----------|----------------|-----------|--------|--------------|
| $\approx$ | Procédure GLPI | Assurmer  | 9 / 19 | <u>S</u> LII |

31.Installez php-xml « apt-get install php-xml »

root@debianGLPI:/# apt-get install php-xml

32.Installez php-simplexml « apt-get install php-simplexml »

root@debianGLPI:/temp# apt-get install php-mysqli 33.Installez php-mysqli « apt-get install php-mysqli » 34. « apt-get install php-ldap » 35. « apt-get install php-apcu » 36. « apt-get install php-xmlrpc » 37. « apt-get install php-bz2 »

root@debianGLPI:/# apt-get install php-ldap root@debianGLPI:/# apt-get install php-apcu\_ root@debianGLPI:/# apt-get install php-xmlrpc\_ root@debianGLPI:/# apt-get install php-bz2

root@debianGLPI:/# cd /var/www/html

root@debianGLPI:/temp# apt-get install php-simplexml

38.Allez dans les fichiers de configurations « cd /var/www/html

»

root@debianGLPI:/var/www/html# \_ root@debianGLPI:/var/www/html# apt-get install mariadb-server\_

39.Ensuite nous allons installer le serveur MariaDB « apt-get install mariadb-server »

40.Commande root@debianGLPI:/var/www/html# mysql\_secure\_installation\_ pour la première

installation de MariaDB « mysgl secure installation »

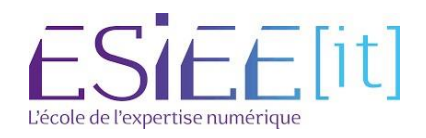

|                                                                                                    | <u>م</u>                                                                                                    | Titre                                                                                                    | Reference                                                                                                    | Page                                                    | GLPI                                                                                |
|----------------------------------------------------------------------------------------------------|----------------------------------------------------------------------------------------------------|----------------------------------------------------------------------------------------------------|----------------------------------------------------------------------------------------------------|---------------------------------------------------------|-------------------------------------------------------------------------------------|
|                                                                                                    | $\approx$                                                                                                    | Procédure GLPI                                                                                                    | Assurmer                                                                                                    | 10 / 19                                                 |                                                                                     |
| NOTE: F<br>S<br>In orde<br>passwor<br>haven't<br>Enter o<br>OK, suc<br>Setting<br>can log<br>You alr<br>Switch<br>Enablec<br>Reloadi<br>Su<br>You alr<br>Change<br>New pas | RUNNING ALL PAR<br>SERVERS IN PROD<br>of for the root<br>set the root<br>current passwor<br>ccessfully used<br>the root pass<br>into the Mari<br>ready have your<br>to unix_socket<br>successfully!<br>ing privilege t<br>iccess! | TS OF THIS SCRIPT IS RECOMMENDED<br>UCTION USE! PLEASE READ EACH STE<br>MariaDB to secure it, we'll need<br>user. If you've just installed M<br>password yet, you should just pre<br>of for root (enter for none):<br>I password, moving on<br>woord or using the unix_socket ens<br>aDB root user without the proper<br>root account protected, so you c<br>authentication [Y/n] y<br>ables<br>Proot account protected, so you c<br>yord? [Y/n] y<br>By default, a Marial<br>to log into MariaD | FOR ALL MariaDB<br>P CAREFULLY!<br>the current<br>ariaDB, and<br>ss enter here.<br>ures that nobody<br>authorisation.<br>an safely answer<br>an safely answer | 41.Fai<br>yes et<br>enfin o<br>mot de<br>serveu<br>'n'. | te entrer puis<br>ensuite yes,<br>créez un nouveau<br>e passe pour le<br>ur MariaDB |
| 2<br>6<br>(                                                                                                    | anonymes et<br>pui                                                                                                    | validez par<br>validez par<br>Remove anonymous use                                                                                                    | nded only for tes<br>You should remov<br>ent.<br>ers: [Y/n] Y                                                                                                 | ting, and to r<br>e them before                         | nake the installation<br>moving into a                                              |
|                                                                                                    | Normally, root s<br>ensures that som<br>Disallow root lo<br>Success!<br>By default, Mari<br>access. This is<br>accers. This is                                                                                                    | hould only be allowed to connect from<br>eone cannot guess at the root password<br>gin remotely? [Y/n] Y<br>aDB comes with a database named 'test'<br>also intended only for testing, and s<br>to a production environment                                                                                                    | 'localhost'. This<br>I from the network.<br>that anyone can<br>chould be removed                                                                              | 43.Désact                                               | ivez le root login                                                                  |
|                                                                                                    | Remove test data<br>– Dropping test<br>Success!<br>– Removing priv<br>Success!                                                                                                    | base and access to it? [Y/n] Y<br>database<br>ileges on test database                                                                                                    |                                                                                                    | l'accès                                                 | 44.Désactivez<br>à distance<br>de la base                                           |
|                                                                                                    | Reloading the pr<br>will take effect                                                                                                    | ivilege tables will ensure that all ch<br>immediately.                                                                                                    | anges made so far                                                                                                    |                                                         |                                                                                     |
|                                                                                                    | Reload privilege<br>Success!<br>Cleaning up<br>All done! If yo                                                                                                    | tables now? [Y/n] Y                                                                                                    | your MariaDB                                                                                                    | 45.Vous<br>privilèges                                   | rechargez les<br>de la base                                                         |

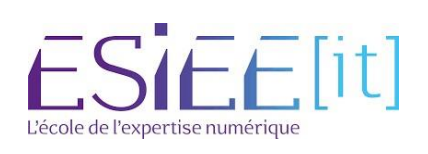

|                                                                                                    | Titre                                                                                                    | Reference                                                                                                   | Page                                                                           | GIPI                                                           |
|----------------------------------------------------------------------------------------------------|----------------------------------------------------------------------------------------------------|----------------------------------------------------------------------------------------------------|--------------------------------------------------------------------------------|----------------------------------------------------------------|
| $\approx$                                                                                                    | Procédure GLPI                                                                                                    | Assurmer                                                                                                    | 11 / 19                                                                        |                                                                |
| 46.Nous<br>allons<br>entrer dans<br>serveur<br>MariaDB « my<br>-u root -p » pui<br>entrer le mot d<br>passe créer<br>précédemmen | root@debianGLPI:/var/www/h<br>Enter password:<br>Welcome to the MariaDB mon<br>Your MariaDB connection io<br>de Server version: 10.5.15-Ma<br>sql Copyright (c) 2000, 2018,<br>is<br>Type 'help;' or '\h' for h<br>MariaDB [(none)]> _<br>t | ntml# mysql −u ro<br>hitor. Commands<br>d is 40<br>ariaDB–O+deb11u1<br>Oracle, MariaDB<br>help. Type '∖c' t | ot −p<br>end with ; or ∖g<br>Debian 11<br>Corporation Ab a<br>o clear the curr | nd others.<br>ent input statement.                             |
| MariaDB [(none<br>Query OK, 1 ro<br>MariaDB [(none                                                                               | e)]> create database GLPI<br>ww affected (0.000 sec)<br>e)]> _                                                                                                    | GLPI ; »                                                                                                    | 47. Nous allons<br>données de GL<br>create databas                             | s créer la base de<br>.PI sur MariaDB «<br>e                   |
| ariaDB [(none) <mark>&gt; create u:</mark><br>uery OK, O rows attected<br>ariaDB [(none)]>                                       | ser 'glpi'@'localhost' identified<br>(0.001 sec)                                                                                                    | by 'glpi' <mark>:</mark>                                                                                    | 48.Ensuite o<br>local de g<br>'glpi'@'localhos                                 | n crée l'identifiant<br>lpi « create user<br>st' identified by |
|                                                                                                    |                                                                                                    | ʻglp                                                                                                    | i';»                                                                           |                                                                |
| MariaDB [(none)]> gra<br>Query OK, O rows afte                                                                                   | ant all privileges on GLPI.* t<br>cteu (0.001 sec)                                                                                                    | o 'glpi'@'local                                                                                             | host' with gran                                                                | it option;                                                     |
| MariaDB [(none)]>                                                                                                    |                                                                                                    |                                                                                                    |                                                                                |                                                                |

49. On va maintenant élever les privilèges au niveau d'administrateur de notre utilisateur glpi « grant all privileges on GLPI.\* to 'glpi'@'localhost' identified by 'glpi' ; »

MariaDB [(none)]> flush privileges; Query OK, O rows attected (0.001 sec) MariaDB [(none)]> \_ 50.Enfin mettez à jour votre base pour que les privilèges soient pris en compte « flush privileges ; » et quitter MariaDB « exit »

root@debianGLPI:/# mkdir temp root@debianGLPI:/# cd temp root@debianGLPI:/temp# \_

51.Nous allons créer un fichier temporaire pour lancer l'installation de GLPI

root@debianGLPI:/temp# wget https://github.com/glpi-project/glpi/releases/download/9.5.7/glpi-9.5.7. tg7\_

52.Ensuite nous allons sur la page internet de téléchargement de GLPI « wget https://github.com/glpi-project/glpi/releases/download/9.5.7/glpi-9.5.7.tgz »

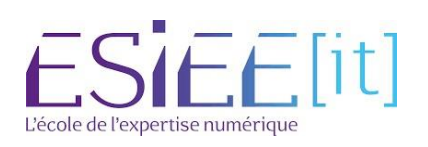

|           | Titre          | Reference | Page    | GIPI  |
|-----------|----------------|-----------|---------|-------|
| $\approx$ | Procédure GLPI | Assurmer  | 12 / 19 | SEL L |

| root@debianCLPT //temn# | le  |      |                 | 5  |
|-------------------------|-----|------|-----------------|----|
| glni-9.5.7.tgz          | 12  |      |                 | té |
| root@debianGLPI:/temp#  | tar | -xvf | glpi-9.5.7.tgz_ | d  |

53.ll faut vérifier qu'il est bien téléchargé pour ensuite le décompresser « ls » puis « tar -xvf glpi-9.5.7.tgz »

54.Nous allons déplacer le fichier décompress é de glpi dans notre arborescence « mv glpi /var/www/html/glpi » root@debianGLPI:/temp# ls glpi glpi—9.5.7.tgz root@debianGLPI:/temp# <mark>mv glpi /var/www/html/glpi</mark> root@debianGLPI:/temp#

root@debianGLPI:/# chmod \_R 755 /var/www/html/glpi root@debianGLPI:/# chown \_R www-data:www-data /var/www/html/glpi root@debianGLPI:/# 55.ll faut ensuite donner les droits d'accès

à GLPI « chmod -R 755 /var/www/html/glpi » et « chown -R www-data :www-data 755 /var/www/html/glpi »

| root@debianGLPI:/# | /etc/init.d/apa  | che2 restart     |                               |
|--------------------|------------------|------------------|-------------------------------|
| Restarting apache2 | (via systemctl): | apache2.service. | redémarrer notre serveur      |
| root@debianGLPI:/# |                  |                  | apache2 «                     |
|                    |                  |                  | 56.Nous allons maintenant     |
|                    |                  |                  | /etc/init.d/apache2 restart » |

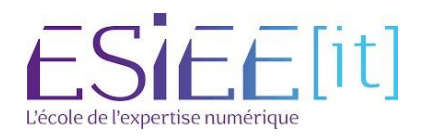

|           | Titre          | Reference | Page    | GIPI          |
|-----------|----------------|-----------|---------|---------------|
| $\approx$ | Procédure GLPI | Assurmer  | 13 / 19 | <u>S</u> LI I |

57.Rendez-vous sur la page web apache2 et rajoutez dans l'url « /glpi » faites entrer et si l'installation a été correctement faite vous arriverez sur cette page

| C Second OFM | × +                    |                                     |                           |  |   |  |      | · * ·         |
|--------------|------------------------|-------------------------------------|---------------------------|--|---|--|------|---------------|
| < → C @      | A Non sécurisé   192,1 | 168.23.129/glpi/install/install.php |                           |  | U |  |      |               |
|              |                        |                                     |                           |  |   |  |      |               |
|              |                        |                                     |                           |  |   |  |      |               |
|              |                        | <b>Y</b> tpi                        | GLPI SETUP                |  |   |  |      |               |
|              |                        |                                     |                           |  |   |  |      |               |
|              |                        |                                     | Sélectionnez votre langue |  |   |  |      |               |
|              |                        |                                     | français *                |  |   |  |      |               |
|              |                        |                                     | ок                        |  |   |  |      |               |
|              |                        |                                     |                           |  |   |  |      |               |
|              |                        |                                     |                           |  |   |  |      |               |
|              |                        |                                     |                           |  |   |  |      |               |
|              |                        |                                     |                           |  |   |  |      |               |
|              |                        |                                     |                           |  |   |  |      |               |
|              |                        |                                     |                           |  |   |  |      |               |
|              |                        |                                     |                           |  |   |  |      |               |
|              |                        |                                     |                           |  |   |  |      |               |
|              |                        |                                     |                           |  |   |  |      |               |
|              |                        |                                     |                           |  |   |  |      |               |
|              |                        |                                     |                           |  |   |  |      |               |
|              |                        |                                     |                           |  |   |  |      |               |
|              |                        |                                     |                           |  |   |  |      |               |
|              |                        |                                     |                           |  |   |  |      |               |
|              |                        |                                     |                           |  |   |  |      |               |
| 📲 🤉 🔳 💽      | 🛯 💁 メ 📴 🛛              | S 🚛 🚛                               |                           |  |   |  | 09/0 | 329<br>4/2022 |
|              |                        |                                     |                           |  |   |  |      |               |

58.Choisisez la langue souhaitée puis cliquer sur OK

| 59.Acceptea les termes de<br>la licence puis faites<br>Continuer                                                         | GUIDE         BULD SETUP         Licence         GUU GENERAL PUBLIC LICENSE<br>Version 2, June 1991         Copyright (C) 1989, 1991 Free Software Foundation, Inc.,<br>St Franklin Street, Fifth Floor, Boston, MA 02110-1301 USA<br>Version is permitted to copy and distribute verbatin copies<br>of this license document, but changing it is not allowed.         Preamble         Des traductions non officielles sont également disponibles         Distribute verbatin disponibles |                          |  |  |
|----------------------------------------------------------------------------------------------------|----------------------------------------------------------------------------------------------------|--------------------------|--|--|
| Glpi                                                                                                    | J'ai lu et ACCEPTE les termes de la licence énoncés ci-     J'ai lu et N'ACCEPTE PAS les termes de la licence énon     Continuer  GLPI SETUP                                                                                                    | dessus.<br>cés ci-dessus |  |  |
| D<br>Installat<br>Choisissez 'Installation' pour une nouvelle insta<br>Choisissez 'Mise à jour' pour lancer la mise à jo | 60.Cliquez<br>installer                                                                                                    | sur                      |  |  |

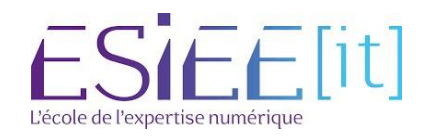

|           | Titre          | Reference | Page    | GIPI          |
|-----------|----------------|-----------|---------|---------------|
| $\approx$ | Procédure GLPI | Assurmer  | 14 / 19 | <u>S</u> EI I |

| Éta                                                                                                    | pe 0                                                                                                    |                                                                                               |
|----------------------------------------------------------------------------------------------------|----------------------------------------------------------------------------------------------------|-----------------------------------------------------------------------------------------------|
| Vérification de la compatibilité de votre                                                                                                    | environnement avec l'exécution de GLPI                                                                            |                                                                                               |
| Tests effectués                                                                                                    | Résultats                                                                                                    |                                                                                               |
| Test du Parseur PHP                                                                                                    | ~                                                                                                    |                                                                                               |
| Test des sessions                                                                                                    | ~                                                                                                    |                                                                                               |
| Test de la mémoire allouée                                                                                                    | ~                                                                                                    |                                                                                               |
| Test de l'extension mysqli                                                                                                    | ~                                                                                                    |                                                                                               |
| Test de l'extension ctype                                                                                                    | ~                                                                                                    |                                                                                               |
| Test de l'extension fileinfo                                                                                                    | ~                                                                                                    |                                                                                               |
| Test de l'extension json                                                                                                    | ~                                                                                                    |                                                                                               |
| Test de l'extension mbstring                                                                                                    | ~                                                                                                    |                                                                                               |
| Test de l'extension iconv                                                                                                    | ~                                                                                                    | 61.SI vous avez correctement sulvi la procedure                                               |
| Test de l'extension zlib                                                                                                    | ~                                                                                                    | • · · · · · · · · · · · · · · · · · · ·                                                       |
| Test de l'extension curl                                                                                                    | ~                                                                                                    | toutes les extensions devraient âtre cochées en                                               |
| Test de l'extension gd                                                                                                    | ~                                                                                                    |                                                                                               |
| Test de l'extension simplexml                                                                                                    | ~                                                                                                    |                                                                                               |
| Test de l'extension intl                                                                                                    | ✓                                                                                                    | vert yous pouvez ainsi poursuivre l'installation                                              |
| Test de l'extension Idap                                                                                                    | ~                                                                                                    |                                                                                               |
| Test de l'extension apcu                                                                                                    | ~                                                                                                    |                                                                                               |
| Test de l'extension Zend OPcache                                                                                                    | ~                                                                                                    |                                                                                               |
| Test de l'extension xmlrpc                                                                                                    | ~                                                                                                    | 62 Entrez le nom du serveur cré é ainsi que les                                               |
| Test de l'extension exif                                                                                                    | ~                                                                                                    |                                                                                               |
| Test de l'extension zip                                                                                                    | ~                                                                                                    | identifiante créés en amont nour CLPI                                                         |
| Test de l'extension bz2                                                                                                    | ~                                                                                                    |                                                                                               |
| Test de l'extension sodium                                                                                                    | ~                                                                                                    |                                                                                               |
| Test d'écriture des fichiers de journal                                                                                                    | ×                                                                                                    |                                                                                               |
| Test d'écriture des fichiers de cache                                                                                                    | ~                                                                                                    |                                                                                               |
| Test d'écriture du fichier de configuration                                                                                                    | ~                                                                                                    |                                                                                               |
| Test d'écriture des fichiers des actions automatiques                                                                                                    | ~                                                                                                    | Étane 1                                                                                       |
| Test d'écriture de fichiers documents                                                                                                    | ~                                                                                                    |                                                                                               |
| Vérification des droits d'écriture du fichier de sauvegarde                                                                                                    | ~                                                                                                    | Configuration de la connexion à la base de dennées                                            |
| Vérification des droits d'écriture des fichiers graphiques                                                                                                    | ~                                                                                                    | configuration de la confiexión a la base de donnees                                           |
| Test d'écriture des fichiers de verrouillage                                                                                                    | · · · · · · · · · · · · · · · · · · ·                                                                             |                                                                                               |
| Test d'écriture de fichiers photos                                                                                                    | V                                                                                                    |                                                                                               |
| Test d'écriture des documents des plugins                                                                                                    | <u> </u>                                                                                                    | Davamètres de seuvenien à la base de deunées                                                  |
| Test d'écriture de fichiers RSS                                                                                                    | ~                                                                                                    | Parametres de connexion à la base de données                                                  |
| Test d'écriture des fichiers de sessions                                                                                                    | ~                                                                                                    | Convour COL (Maria DB au MyCOL) levelhoot                                                     |
|                                                                                                    |                                                                                                    |                                                                                               |
| Test d'écriture des fichiers temporaires                                                                                                    | ~                                                                                                    | Serveur SQL (ManaDB ou MySQL) localitist                                                      |
| Test d'écriture des fichiers temporaires<br>Test d'écriture des fichiers téléchargés                                                                                                    | ×                                                                                                    |                                                                                               |
| Test d'écriture des fichiers temporaires<br>Test d'écriture des fichiers téléchargés<br>Vérification des permissions d'écriture du dossier<br>marketplace                                                       | ~                                                                                                    | Utilisateur SQL glpi                                                                          |
| Test d'écriture des fichiers temporaires<br>Test d'écriture des fichiers téléchargés<br>Vérification des permissions d'écriture du dossier<br>marketplace<br>L'accès web au répertoire des fichiers est protégé | ✓<br>✓<br>▲ L'accès web au dossier "files" ne devrait pas être<br>autorisé<br>Vérifier le fichier .htacces<br>web | Utilisateur SQL (Mahabi ou HysQL) (Iotaniost<br>Utilisateur SQL glpi<br>Mot de passe SQL •••• |
| Test d'écriture des fichiers ténéporaires<br>Test d'écriture des fichiers ténéchargés<br>Vérfication des permissions d'écriture du dossier<br>marketplace<br>L'accès web au répertoire des fichiers est protégé |                                                                                                    | Utilisateur SQL (Ininiais Culture)<br>Mot de passe SQL ····                                   |

63. Sélectionnez la base que nous avons créé « GLPI » puis faites continuer et patientez le temps de la création

| Étape 2                                                |                                       |
|--------------------------------------------------------|---------------------------------------|
| Test de connexion à la ba                              | se de données                         |
| Connexion à la base de de                              | onnées réussie                        |
| La version de la base de données semble                | correcte (10.5.15) - Parfait !        |
| Veuillez sélectionner une base de données :            |                                       |
|                                                        |                                       |
| Créer une nouvelle base ou utiliser une base existante | 4                                     |
| Continuer                                              |                                       |
| 64. Cliquer our continuer                              | Étape 3                               |
| 04. Cliquel sul continuel                              | Initialisation de la base de données. |
|                                                        | OK - La base a bien été initialisée   |
|                                                        | Continuer                             |

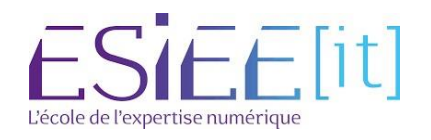

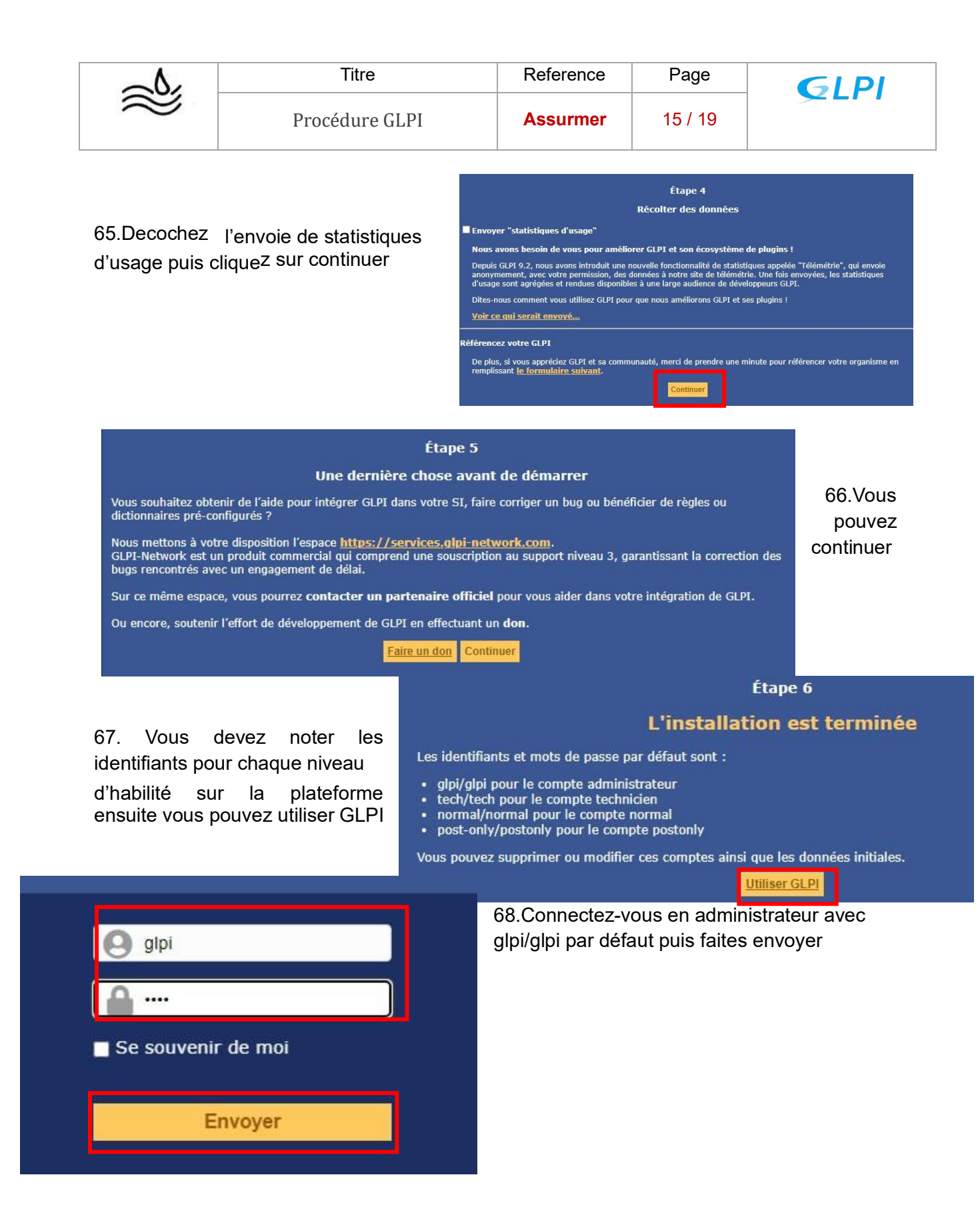

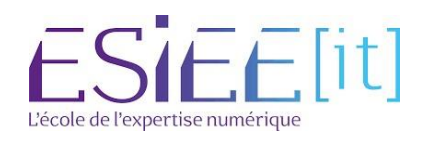

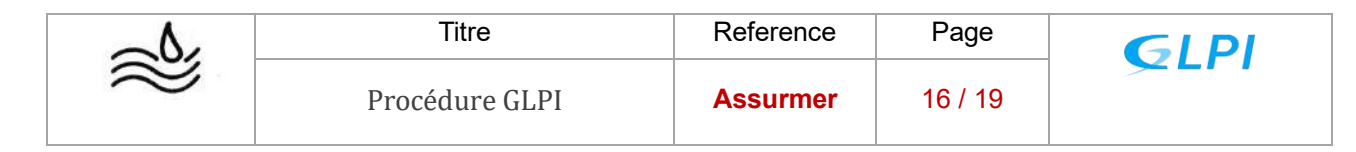

#### Liaison LDAP GLPI et active directory

En amont veillez à ce que votre machine Debian avec glpi soit sur le même réseau que votre AD pour pouvoir communiquer et laisser votre DHCP lui attribuer une nouvelle adresse.

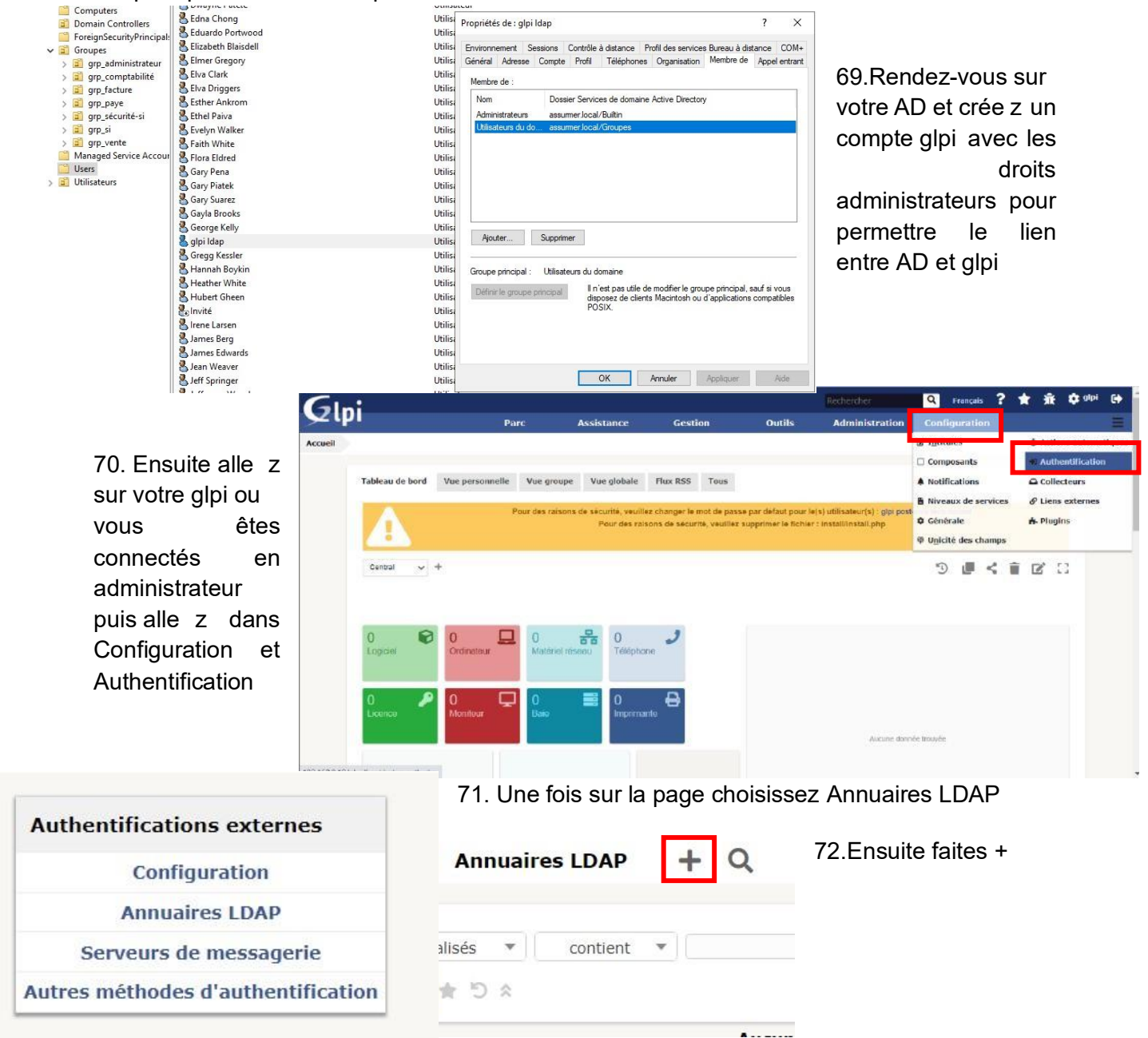

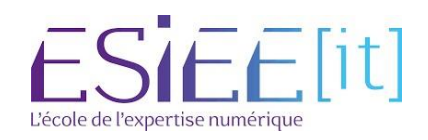

| $\sim$    | Titre          | Reference | Page    | GIPI  |
|-----------|----------------|-----------|---------|-------|
| $\approx$ | Procédure GLPI | Assurmer  | 17 / 19 | SEL L |

Annuaire LDAP

| Houver element - Annualle EbAi                            |                                                                                                    |                       |       |    |  |
|-----------------------------------------------------------|----------------------------------------------------------------------------------------------------|-----------------------|-------|----|--|
| Préconfiguration                                          | Active Directory Valeurs                                                                           | par défaut            |       |    |  |
| Nom                                                       | SERV-ASSURMER.assurm                                                                               | )r                    |       |    |  |
| Serveur par défaut                                        | Oui 🔻                                                                                              | Actif                 | Oui 🔻 |    |  |
| Serveur                                                   | 192.168.0.1                                                                                        | Port (par défaut 389) | 389   |    |  |
| Filtre de connexion                                       | (& (objectClass=user) (objectCategory=person) (! (userAccountControl: 1.2.840.113556.1.4.803:=2))) |                       |       |    |  |
| BaseDN                                                    | CN=users,DC=assurmer,DC=fr                                                                         |                       |       |    |  |
| DN du compte (pour les connexions non anonymes)           | glpi.ldap@assurmer.local                                                                           |                       |       |    |  |
| Mot de passe du compte (pour les connexions non anonymes) |                                                                                                    |                       |       |    |  |
| Champ de l'identifiant                                    | samaccountname                                                                                     | Commentaires          |       |    |  |
| Champ de synchronisation                                  | obiectauid                                                                                         |                       |       | li |  |

73.Cliquez sur Active Directory puis remplissez les informations à l'aide de votre serveur AD,

| Affichage (nombre d'éléments) 20 • | Pag.        | e courante en PDF paysage 🌋 🕼 | De 1 à 1 sur 1 |
|------------------------------------|-------------|-------------------------------|----------------|
| * Nom                              | Serveur     | Dernière modification         | Actif          |
| SERV-ASSURMER-assurmer-local       | 192.168.0.1 | 2022-04-10 01:28              | Oul            |
| * Nom                              | Serveur     | Dernière modification         | Actif          |

puis cliquer sur ajouter

- 74. Cliquer sur le serveur pour vérifier les informations
- 75.Une fois les informations vérifiées, cliquez sur tester

#### 76. Cliquez sur Tester et si le test est réussi votre serveur est bien reconnu

| 3                     | SERV-ASSURMER.assurmer.local                                 |                                                                                      |                       |                               | Actions + | 1/1 |
|-----------------------|--------------------------------------------------------------|--------------------------------------------------------------------------------------|-----------------------|-------------------------------|-----------|-----|
| Annuaire LDAP         | Annuaire LDAP                                                |                                                                                      |                       |                               |           |     |
| Tester                | Nom                                                          | SERV-ASSURMER.assurmi                                                                | Demière modification  | 2022-04-10 01:28              |           |     |
| Utilisateurs          | Serveur par défaut                                           | Oui 🖛                                                                                | Actif                 | Oui 👻                         |           |     |
| Groupes               | Serveur                                                      | 192.168.0.1                                                                          | Port (par défaut 389) | 389                           |           |     |
| Informations avancées | Filtre de connexión                                          | (&(objectClass=user)(objectCategory=person)(I(userAccountControl.1.2.840.113556.1.4. |                       | rol. 1.2.840. 113556. 1.4.803 | .=2)))    | h   |
| Réplicats             | BaseDN                                                       | CN=users,DC=assumer,DC=fr                                                            |                       |                               |           |     |
| Historique i          | DN du compte (pour les connexions non anonymes)              | glpi idap@assurmer.locai                                                             |                       |                               |           |     |
| Tous                  | Mot de passe du compte (pour les connexions non<br>anonymes) |                                                                                      | facer                 |                               |           |     |
|                       | Champ de l'identifiant                                       | samaccountname                                                                       | Commentaires          |                               |           |     |
|                       | Champ de synchronisation i                                   | objectguid                                                                           |                       |                               |           | 4   |
|                       | Créé le 2022-04-10 01:28                                     |                                                                                      | Dernière mise à jou   | r le 2022-04-10 01:28         |           |     |
|                       |                                                              | 🗃 Sauvegarde                                                                         | r                     |                               |           |     |

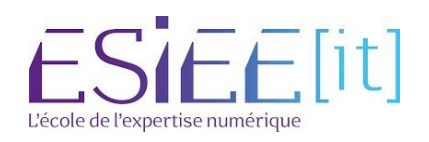

| $\sim$                                                                      | Titre                                                          | Reference                               | Page                           | GIPI                                    |  |
|-----------------------------------------------------------------------------|----------------------------------------------------------------|-----------------------------------------|--------------------------------|-----------------------------------------|--|
| $\approx$                                                                   | Procédure GLPI                                                 | Assurmer                                | 18 / 19                        | ~ ~ ~ ~ ~ ~ ~ ~ ~ ~ ~ ~ ~ ~ ~ ~ ~ ~ ~ ~ |  |
| Glni                                                                        |                                                                | Réchercher Q Français                   | ? ★ 永 후 야 아                    |                                         |  |
| Accueil Configuration +0 Authentification                                   | Assistance Gestion Outils Annuaires LDAP + Q                   | Administration Configuration            |                                |                                         |  |
|                                                                             | SERV-ASSURMER.assurmer.local                                   |                                         | Actions • 1/1                  | //.Ensuite                              |  |
| Annuaire LDAP Tester la connu                                               | xion à l'annuaire LDAP                                         |                                         |                                | Administration                          |  |
| Utilisateurs<br>Groupes<br>Informations avancées<br>Réplicats<br>Hittorique | icus (cusur, serveral puncpara erver vasade)<br>Testar         | NEF ( ISBUITS KOM                       |                                |                                         |  |
| 63. Cliquer sur l                                                           | iaison                                                         |                                         |                                |                                         |  |
| annuaire LDAP                                                               |                                                                | Ajouter utilisateur De                  | puis une source ex             | terne Liaison annuaire LDAP             |  |
|                                                                             |                                                                |                                         |                                |                                         |  |
|                                                                             | visualisés 🔻 con                                               | tient 🔻                                 |                                |                                         |  |
|                                                                             | roupe Rechercher                                               | × C ×                                   |                                |                                         |  |
| uaires LDAP 🕇 🔍                                                             |                                                                |                                         |                                |                                         |  |
| Truncet on marco                                                            | l'utilizatoure donuis un annuaire I DA                         | 78.Vous                                 | choisissez l'ii                | mportation de                           |  |
| Synchronisa                                                                 | tion des utilisateurs dáià importás                            | nouveau                                 | x utilisateurs                 |                                         |  |
| Importa                                                                     | ation de nouveaux utilisateurs                                 |                                         |                                |                                         |  |
|                                                                             |                                                                |                                         |                                |                                         |  |
| 65.Slectionnez                                                              |                                                                |                                         |                                |                                         |  |
| le mode expert                                                              | Importation de nouveaux utilisateurs                           |                                         |                                | Mode ex                                 |  |
| •                                                                           |                                                                | Activer le filtrage pa                  | ar date                        |                                         |  |
|                                                                             | Critère de recherche pour les utilisateurs                     |                                         |                                |                                         |  |
|                                                                             | Identifiant                                                    | Champ de synchronisation                | (objectguid)                   |                                         |  |
|                                                                             | Prénom                                                         | Téléphone                               |                                |                                         |  |
|                                                                             | Téléphone 2                                                    | Téléphone mobile                        |                                |                                         |  |
|                                                                             | Titre                                                          |                                         |                                |                                         |  |
|                                                                             |                                                                | Rechercher                              |                                |                                         |  |
| rtation de nouveaux utilisateurs                                            |                                                                |                                         | Mode simplifié                 | 79 Enfin clique z                       |  |
| N CN=us                                                                     | ers,DC=assurmer,DC=fr                                          |                                         |                                | sur Rechercher                          |  |
| e recherche des utilisateurs (& (sa                                         | naccountname=*) (&(objectClass=user)(objectCategory=person)    | (!(userAccountControl:1.2.840.11355     |                                |                                         |  |
|                                                                             | Rechercher                                                     |                                         |                                |                                         |  |
|                                                                             |                                                                |                                         |                                |                                         |  |
| 80.Completez I                                                              | a Importation de nouveaux utilisateurs                         | Numero Doctore Doctorel                 |                                | Mode simp                               |  |
| BaseDN, pui                                                                 | S Filtre de recherche des utilisateurs (8                      | (samaccountname=*) (&(objectClass=user) | objectCategory=person)(!(userA | ccountControl: 1.2.840.11355(           |  |
| recherchez, tou                                                             | S                                                              | Recherch                                | ner                            |                                         |  |
|                                                                             | 5                                                              |                                         | _                              |                                         |  |
| dessous                                                                     | Affichage (nombre o                                            | d'éléments) 200 🔻                       |                                | De 1 à 114 sur 114                      |  |
| 453045                                                                      | ↓ Actions                                                      |                                         |                                |                                         |  |
|                                                                             | Champ de synchronisation                                       | Utilisateurs                            | Dernière mise à j              | our dans l'annuaire LDAP                |  |
|                                                                             | /c416832-8885-414d-b916-550f6<br>7a7e094e-d6e0-421b-a35f-d7ee8 | d3b2cc0 williambeamist                  | 1                              | 2022-04-10 00:57 2022-04-10 00:57       |  |
|                                                                             | bc2d0aa9-5576-48f1-87dc-177ee                                  | da2ac9f warrenamos                      |                                | 2022-04-10 00:57                        |  |
|                                                                             |                                                                |                                         |                                | ESIEE                                   |  |

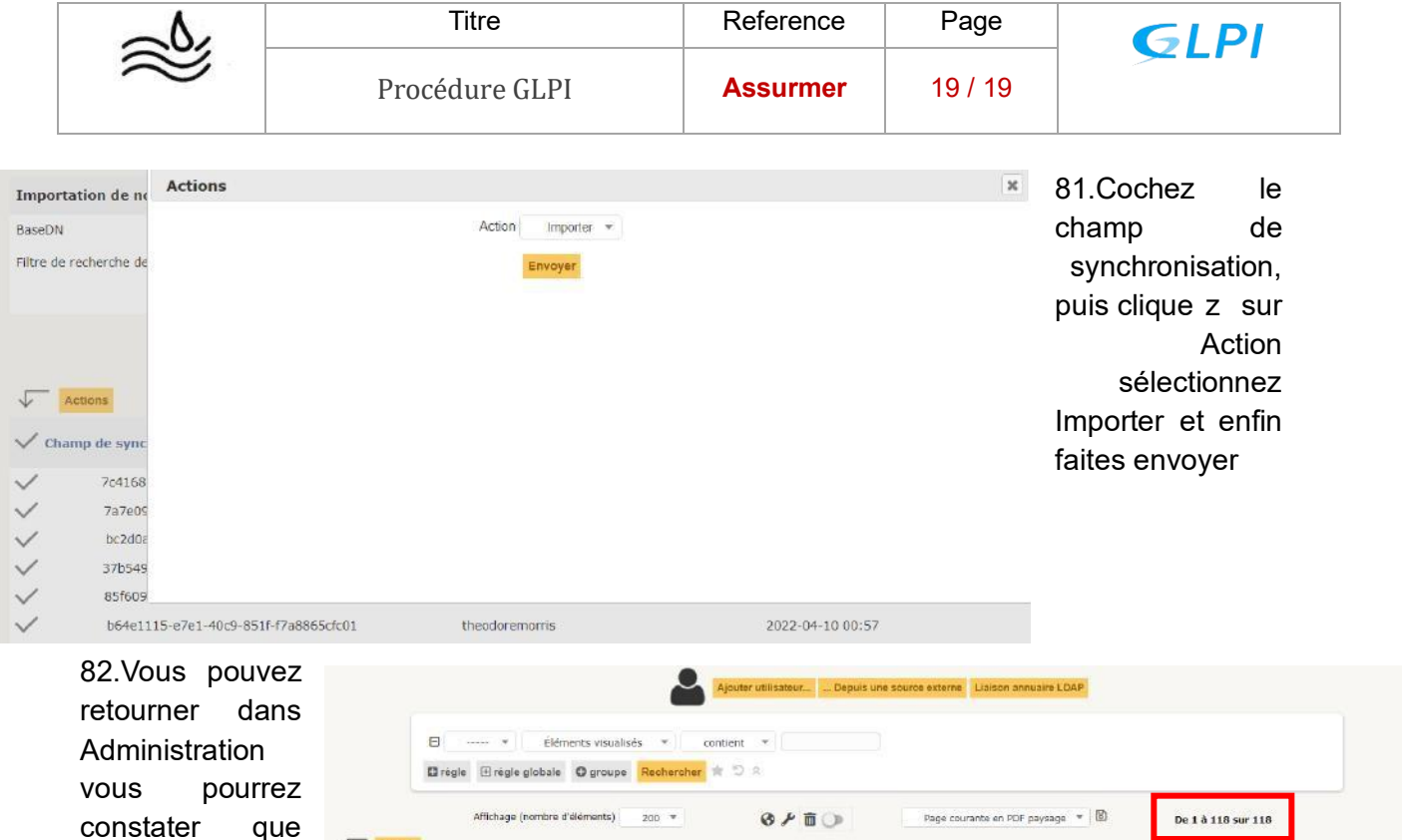

| vous pourrez    |                              |                                     |                                                              |                    |      |       |  |
|-----------------|------------------------------|-------------------------------------|--------------------------------------------------------------|--------------------|------|-------|--|
| constater que   | Actions                      | Affichage (nombre d'éléments) 200 💌 | S 🗲 🛍 🕥 Page courants en PDF paysags 💌 🕅                     | De 1 à 118 sur 118 | J    |       |  |
| ont été ajoutés | Administrateur               | Nom de famille                      | Adresses de messagerie                                       | Téléphone          | Lieu | Actif |  |
|                 | aguilet                      | GUILET                              |                                                              |                    |      | Oui   |  |
|                 | alisonkirby<br>anitacollings | Kirby<br>Collings                   | alison.kirby@assurmer.local<br>anita.collings@assurmer.local |                    |      | Oui   |  |
|                 | benjamincoleman              | Coleman                             | benjamin.coleman@assurmer.local                              |                    |      | Oul   |  |

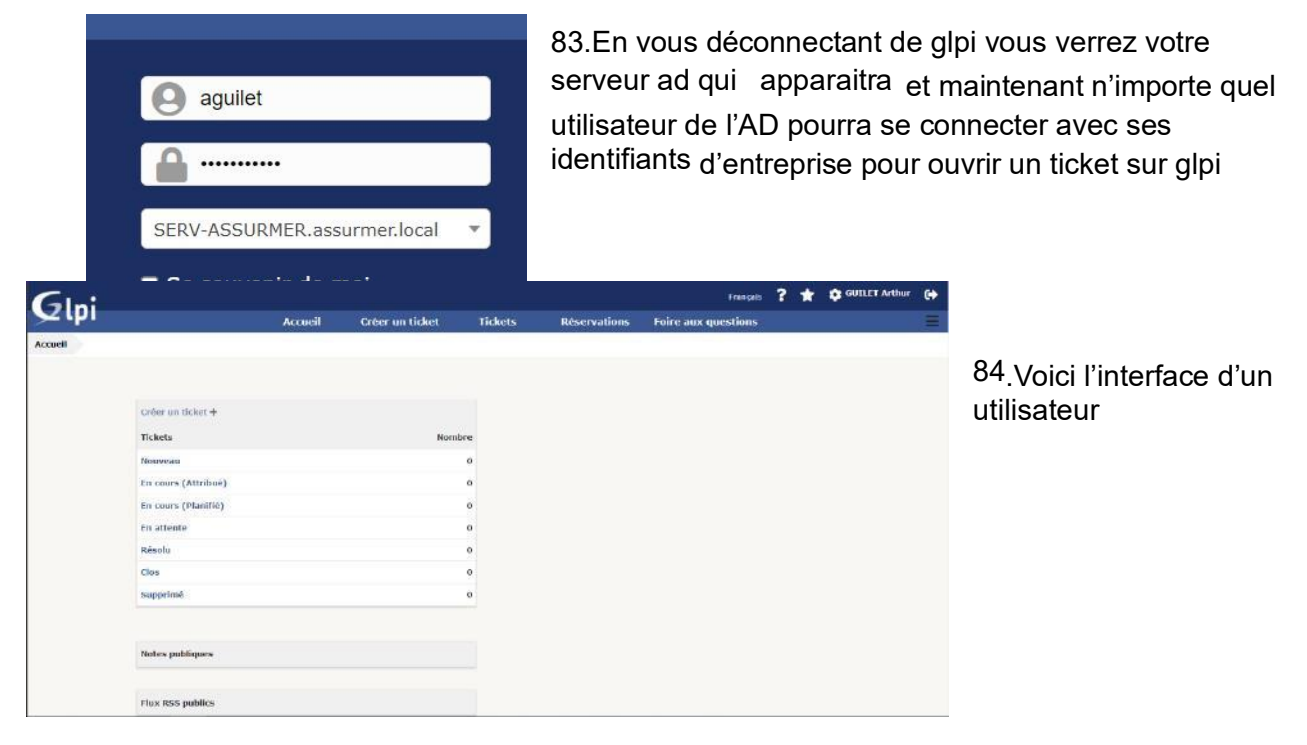

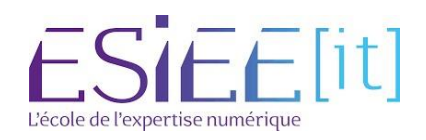